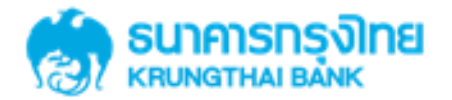

GFMIS on KTB Corporate Online 4. ดูรายการเดินบัญชี Statement

KTB GROWING TOGETHER KTB GROWING TOGETHER KTB GROWING TOGETHER KTB GROWING TOGETHER KTB GROWING TOGETHER KTB GROWING TOGETHER THER GROWING TOGETHER KTB GROWING TOGETHER KTB GROWING TOGETHER THER

ดูรายการเดินบัญชี Statement on KTB Corporate Online

<u>หน้าจอระบบ KTB Corporate online สำหรับ Maker, Authorizer</u>

URL : <u>https://www.ktb.co.th</u> → คลิกเลือก KTB Corporate Online

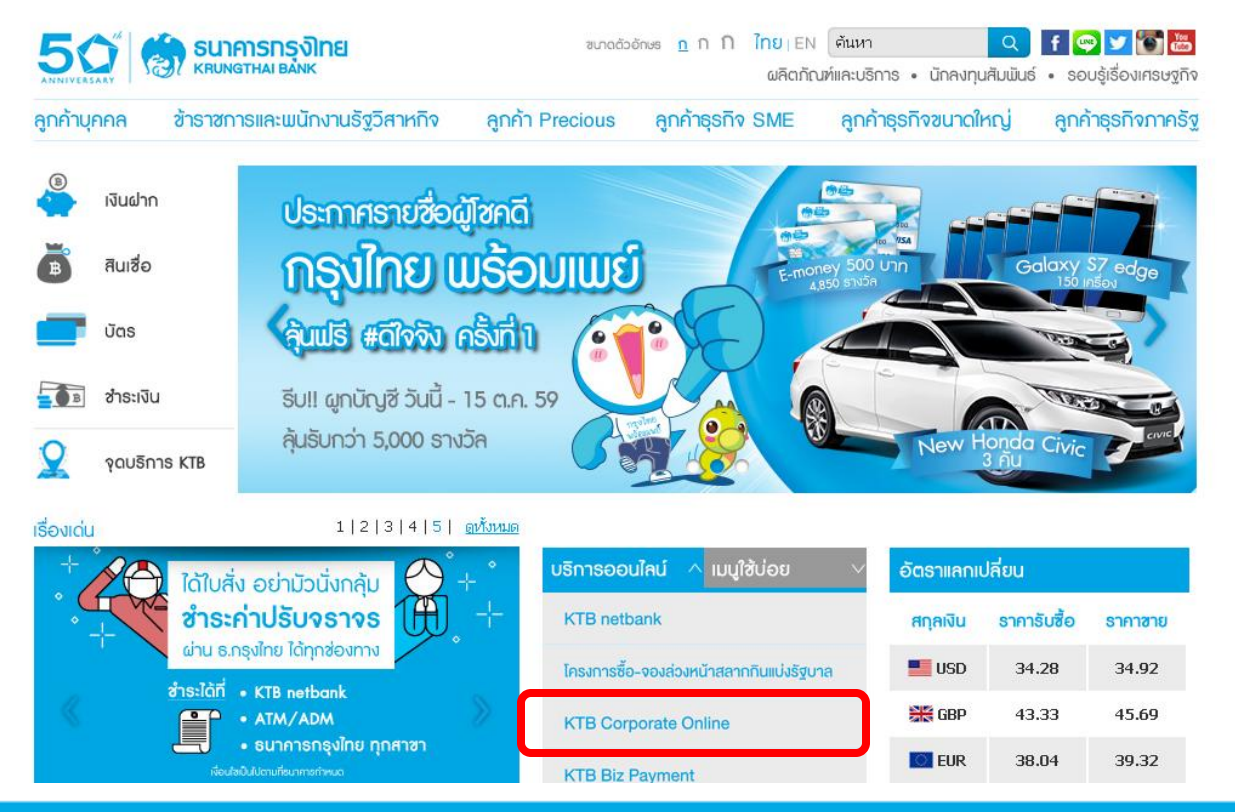

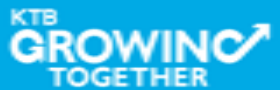

ดูรายการเดินบัญชี Statement on KTB Corporate Online

# <u>หน้าจอระบบ KTB Corporate online สำหรับ Maker, Authorizer</u>

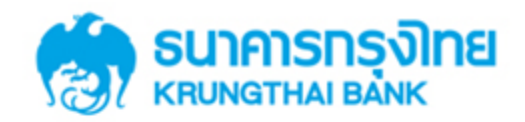

**KTB** Corporate Online

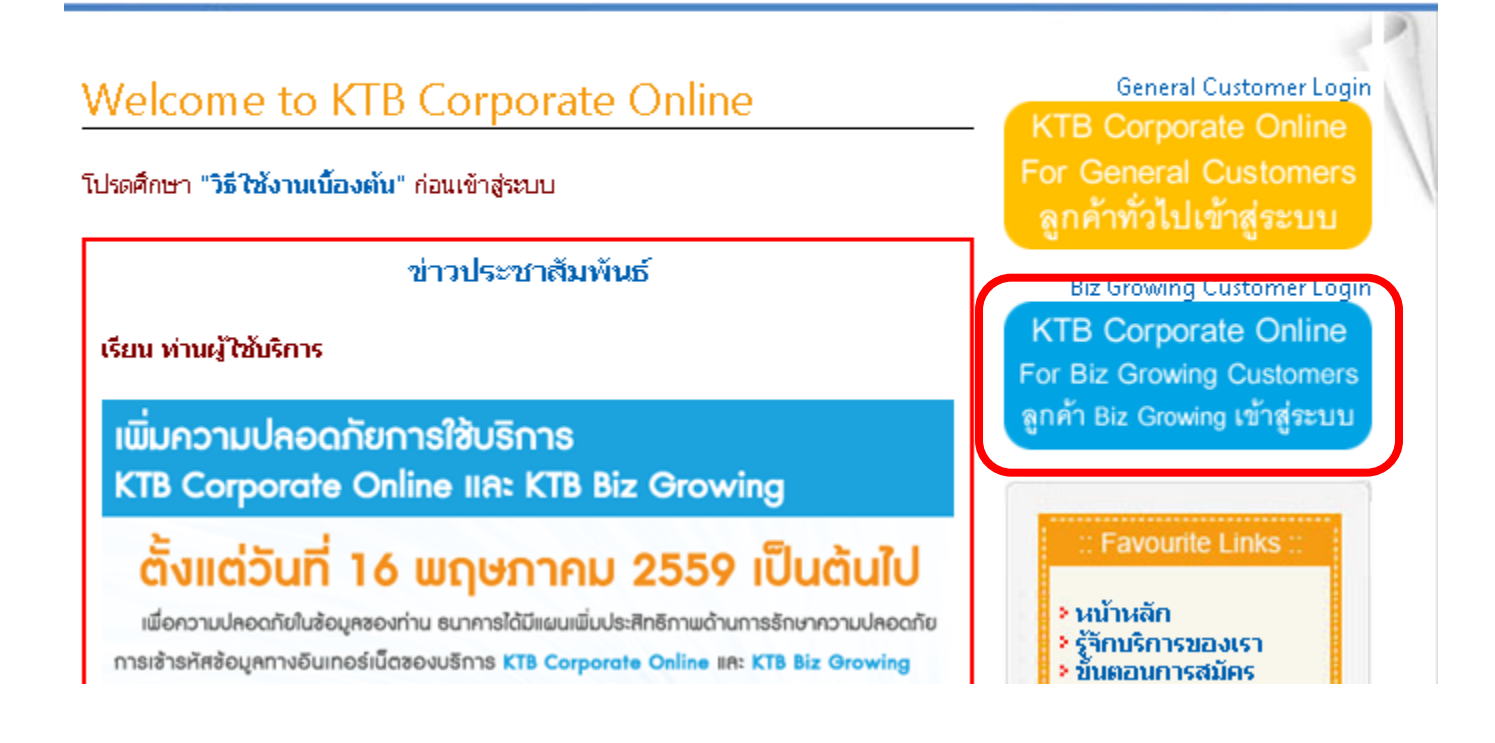

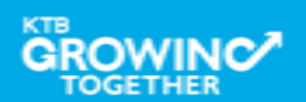

### ดูรายการเดินบัญชี Statement on KTB Corporate Online

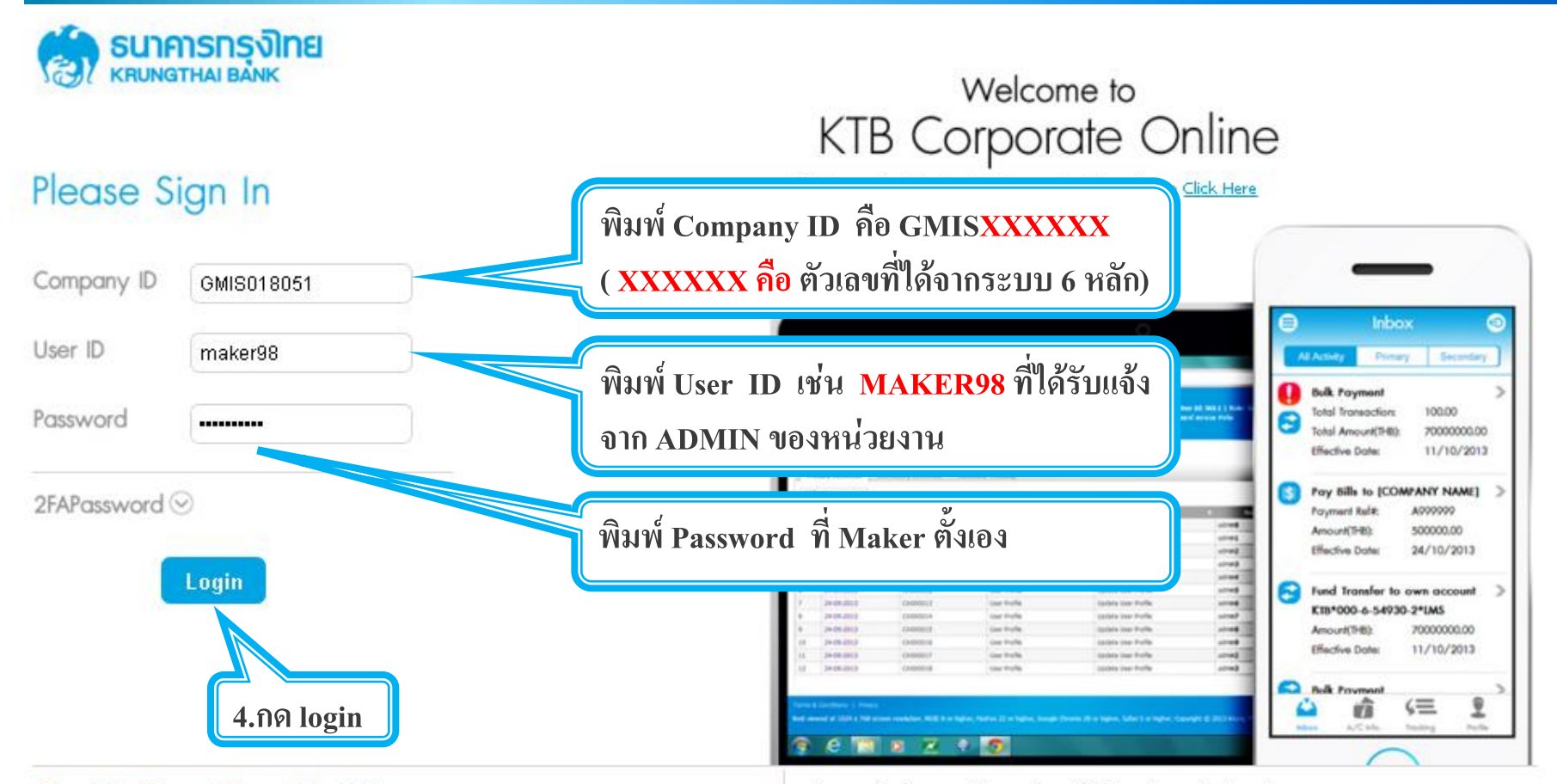

#### Terms & Conditions | Privacy | Contact Us

#### For any further questions, please feel free to contact us at:

Best viewed at 1024 x 768 screen resolution. MSIE 8 or higher, FireFox 22 or higher, Google Chrome 28 or higher, Safari 5 or higher. Copyright © 2013 Krung Thai Bank PCL, All Rights Reserved.

Cash Management Call Center Tel. 02-208-7799 (8:00 a.m. - 5:00 p.m.)

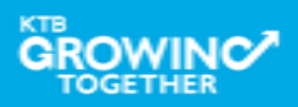

เงินฝากประจำ KTB Zero Tax Extra ที่ธนาการกรุงไทยทุกสาขา

เงินฝากปลอดภาษีระยะเวลาฝาก 24 เดือน ฝากเป็นจำนวนเท่ากันทุกเดือน

ฝากอื่นต่ำ 1,000 บาท สูงสุดไม่เกิน 25,000 บาท

อัตราดอกเบี้ยคงที่ 3.80% ต่อปี
 วันนี้ - 31 มกราคม 2557

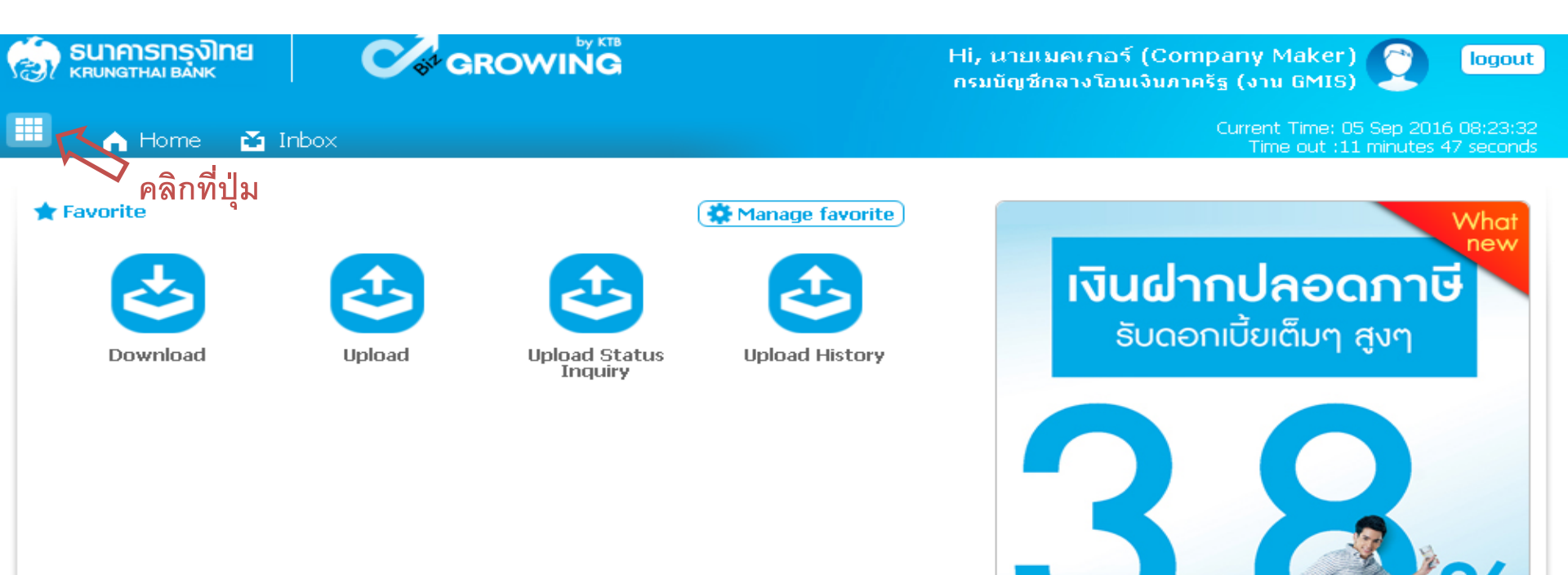

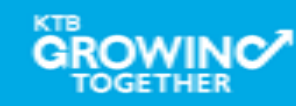

| SUINISTHAI BANK |                                                                    | Hi, นายเมคเกอร์<br>กรมบัญชีกลางโอน                                                                                                    | Hi, นายเมคเกอร์ (Company Maker) 🔮 🚺 logo<br>กรมบัญชีกลางโอนเงินภาครัฐ (งาน GMIS)                      |  |  |  |  |  |  |
|-----------------|--------------------------------------------------------------------|----------------------------------------------------------------------------------------------------|----------------------------------------------------------------------------------------------------|--|--|--|--|--|--|
| Menu            |                                                                    |                                                                                                    | ×                                                                                                    |  |  |  |  |  |  |
| ★ Favorite      | Image: Account Information• Account Summaryบับคลิก Account Summary | Company Company Compan | <ul> <li>GFMIS</li> <li>Pay In</li> <li>Transaction History</li> </ul>                                |  |  |  |  |  |  |
|                 |                                                                    | <ul> <li>เงินฟาที่ประจาก</li> <li>เงินฟากปลอดกาษีระ</li> <li>ฝากขึ้นต่ำ 1,000 บา</li> <li>อัตราดอกเชิ้มคงที่ 3</li> <li>อันนี้ - 31 มกราคม</li> </ul>                                                                                                    | ระยะอลาสาก 24 เดือน ฝากเป็นจำนวนเท่ากันทุกเดือน<br>เก สูงสุดไม่เกิน 25,000 บาท<br>3.80% ต่อปี<br>2557 |  |  |  |  |  |  |

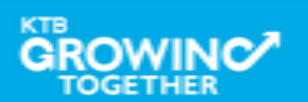

|      | Governme                 | nt Aco    | count S     | ummary              |                   |          |                        |                           |                   |                                      |                                     |
|------|--------------------------|-----------|-------------|---------------------|-------------------|----------|------------------------|---------------------------|-------------------|--------------------------------------|-------------------------------------|
| (E)  | <b>SUNATIAN BANK</b>     |           | St GRO      |                     |                   |          | Hi, นายเม<br>กรมบัญชีก | มคเกอร์ (C<br>าลางโอนเงิน | ompan<br>ภาครัฐ ( | y Maker)<br>งาน GMIS)                | logout                              |
|      | in Home 🖸                | Inbox     |             |                     |                   |          |                        |                           | Cun               | rent Time: 06 Se<br>Time out :14 mir | p 2016 13:05:32<br>nutes 54 seconds |
| КТ   | B Corporate Online : /   | Account I | nfo > Accou | nt Summary          |                   |          |                        |                           |                   |                                      | 0                                   |
|      |                          |           |             |                     |                   |          |                        |                           |                   |                                      | 🖶 Print                             |
|      |                          |           |             |                     |                   |          | Filter:                |                           | ж                 | Show 30                              | - entries                           |
| Nn   | Account No 🔺             | A/C Type  | A/C Statue  | Δ                   | /C Alias          | ₽        | Currenc🍨               | Ledger Ba                 | lance 🌲           | Available Bala                       | nce 🗍 🛛 Limit                       |
| 1    | 000-6-19029-4            | Current   | Active      | กรมบัญชีกลางโอนเงิน | ภาครัฐ (งาน GMIS) |          | THB                    | 28,266,                   | 734.50            | 28,266,73                            | 4.50 0.00                           |
| Shov | ving 1 to 1 of 1 entries |           |             | $\hat{1}$           |                   |          |                        |                           | <                 | < < 1 of 1                           | > >>                                |
|      |                          |           |             |                     | Grand Total :     | Currency | · Ledge                | r Balance                 | Availa            | ble Balance                          | OD Limit                            |
|      |                          | เลือ      | กรายการเ    | บัญชีที่ต้องการ     |                   | THB      | 28                     | ,266,734.50               | é                 | 28,266,734.50                        | 0.00                                |

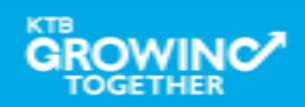

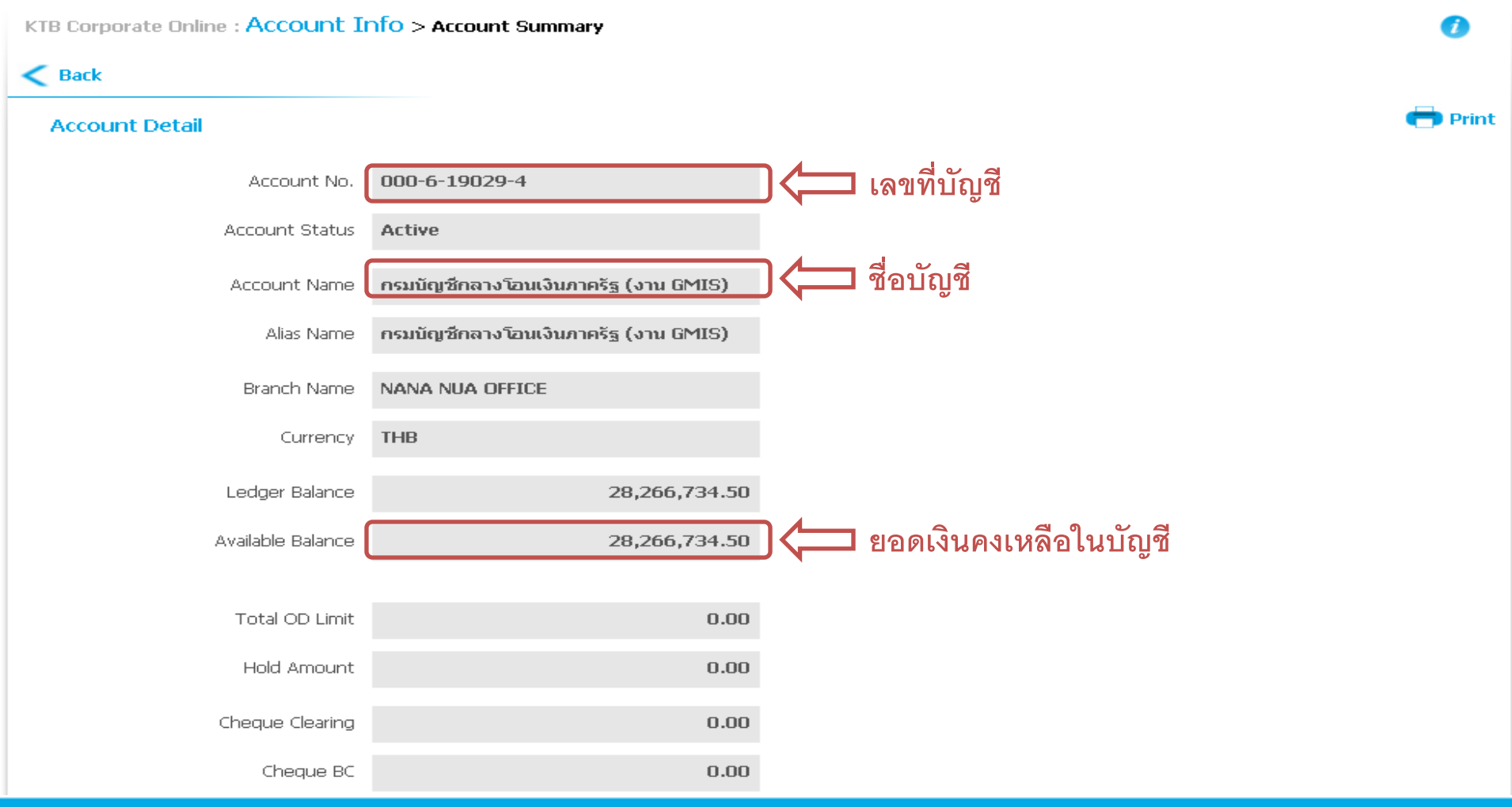

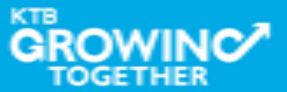

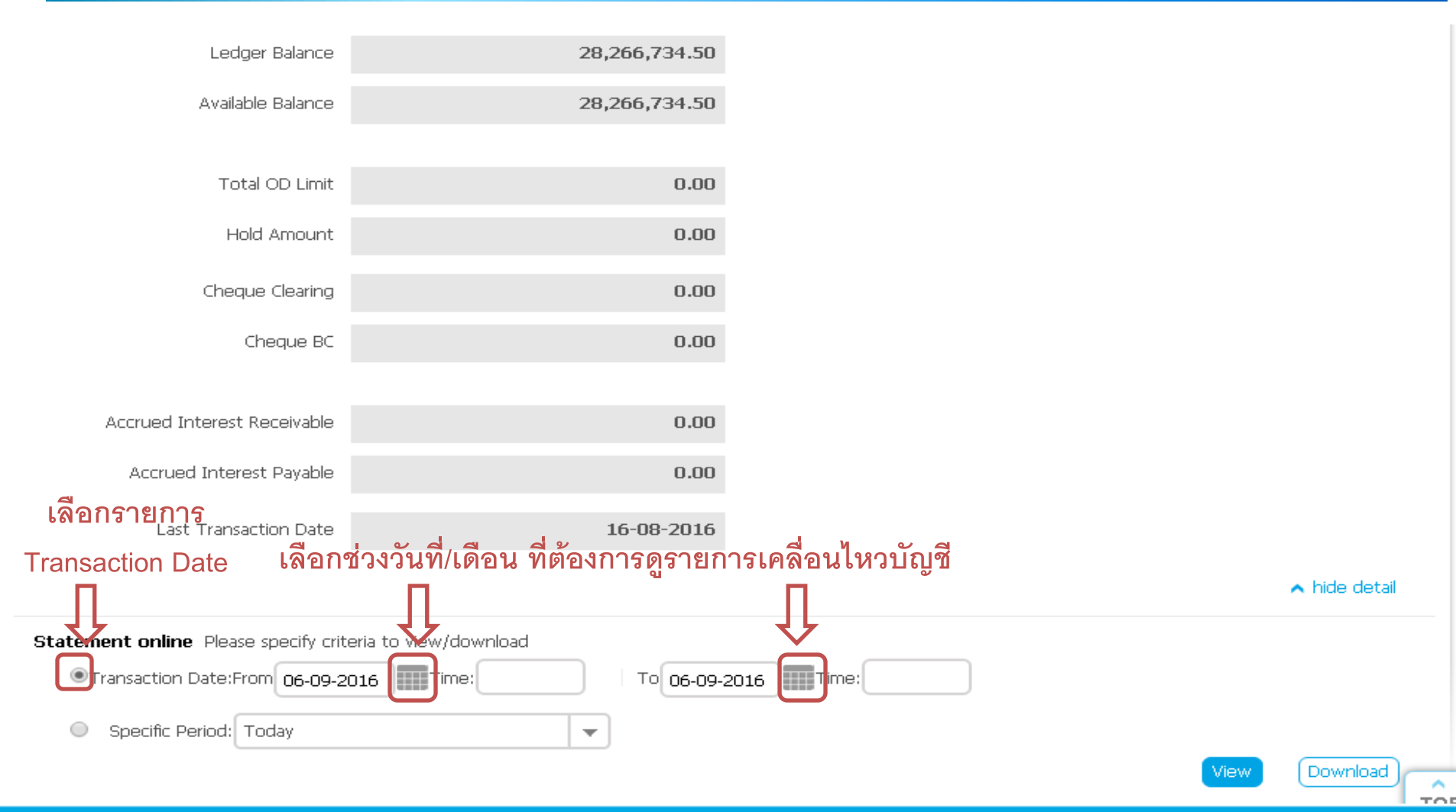

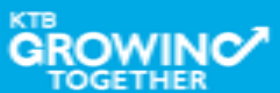

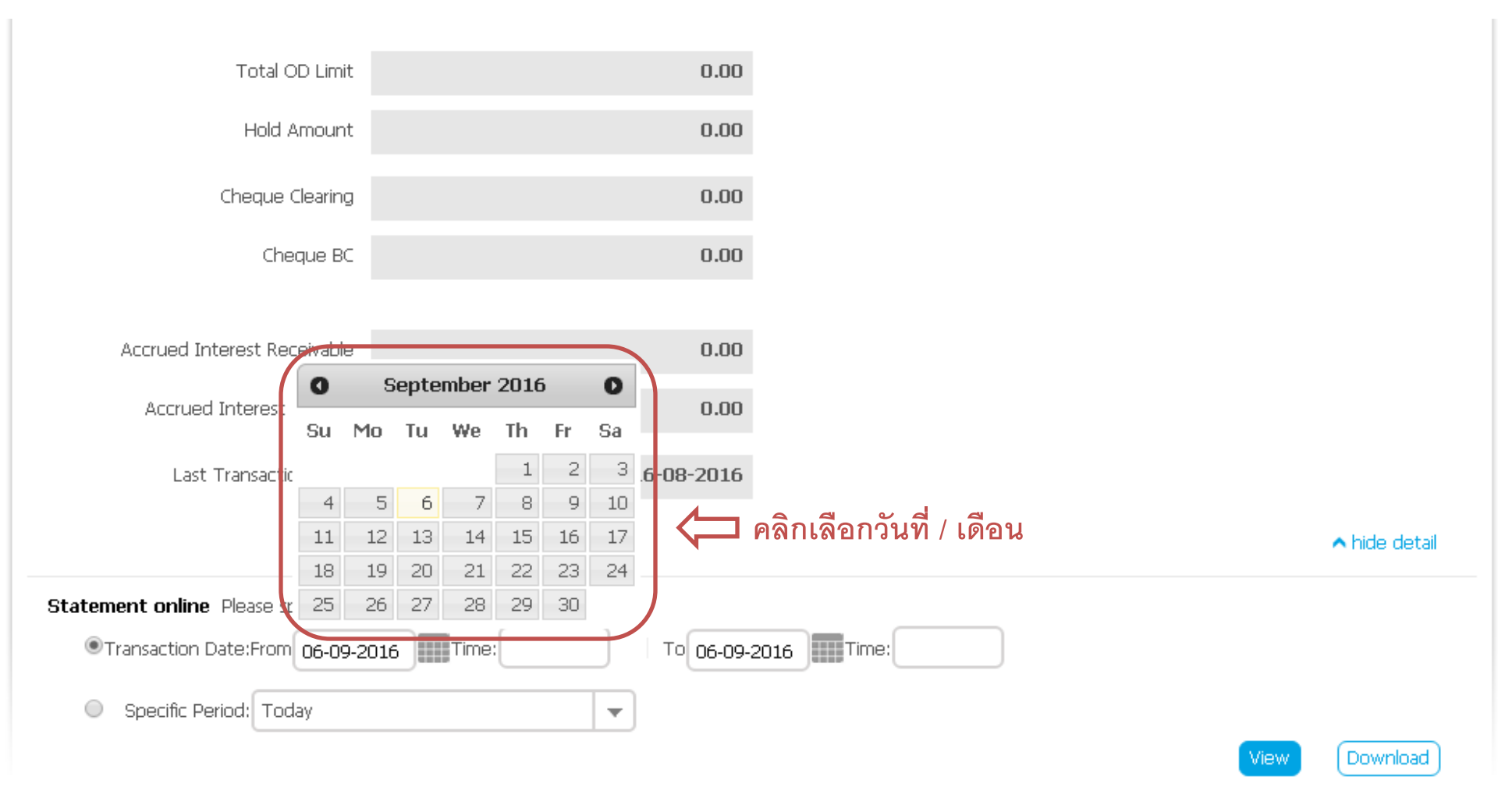

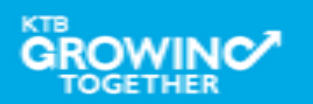

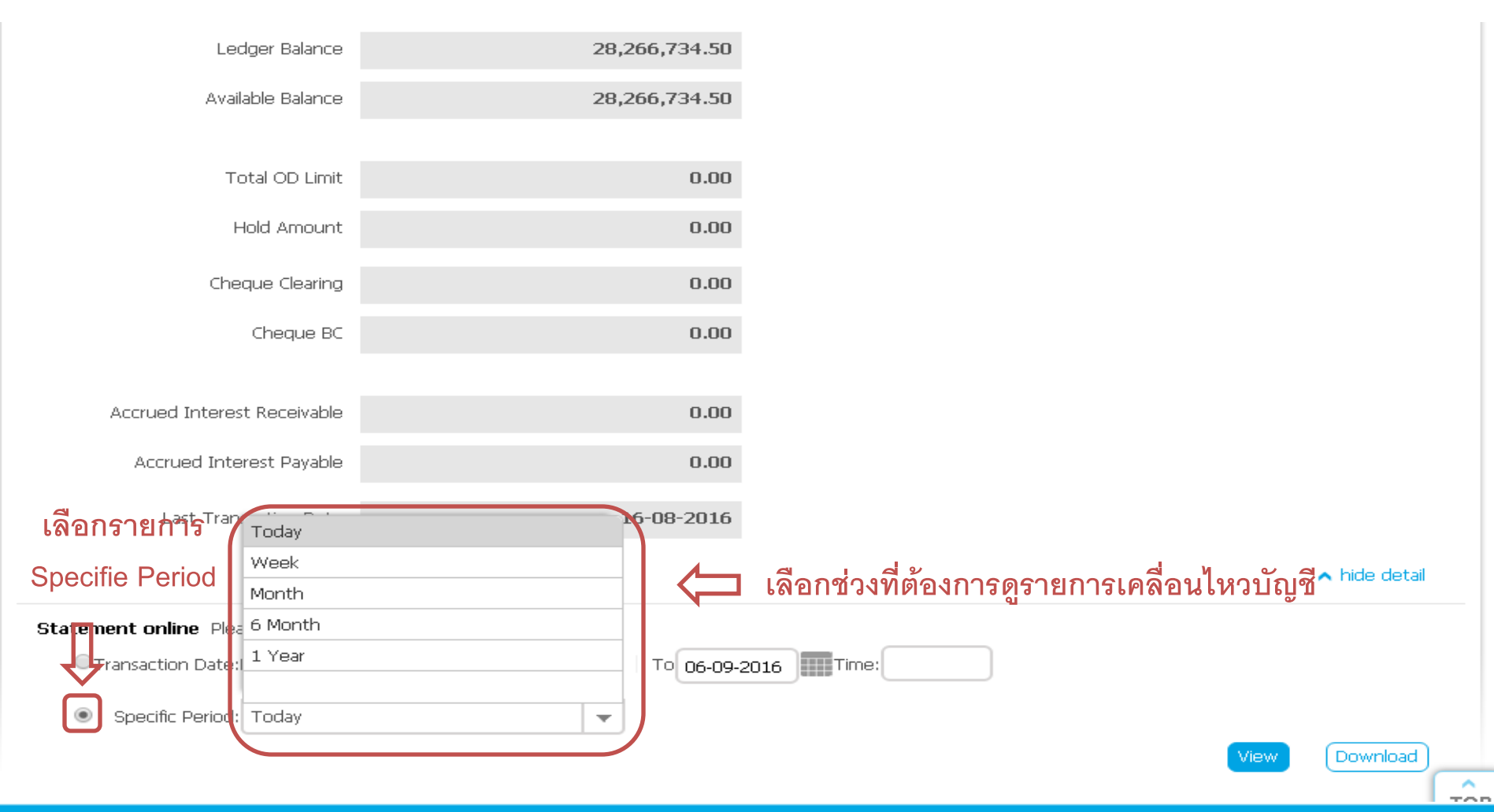

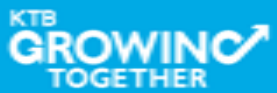

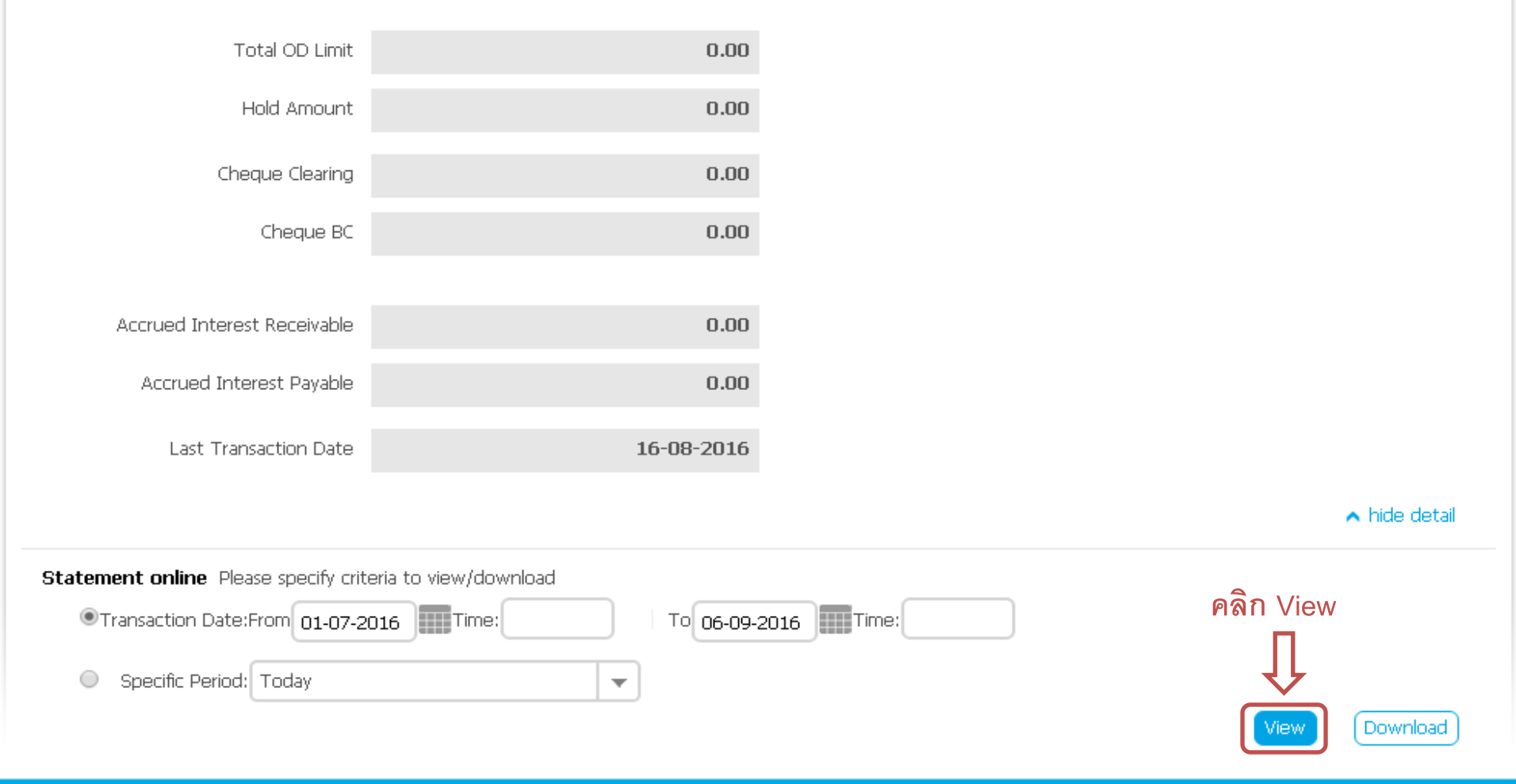

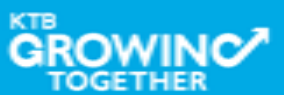

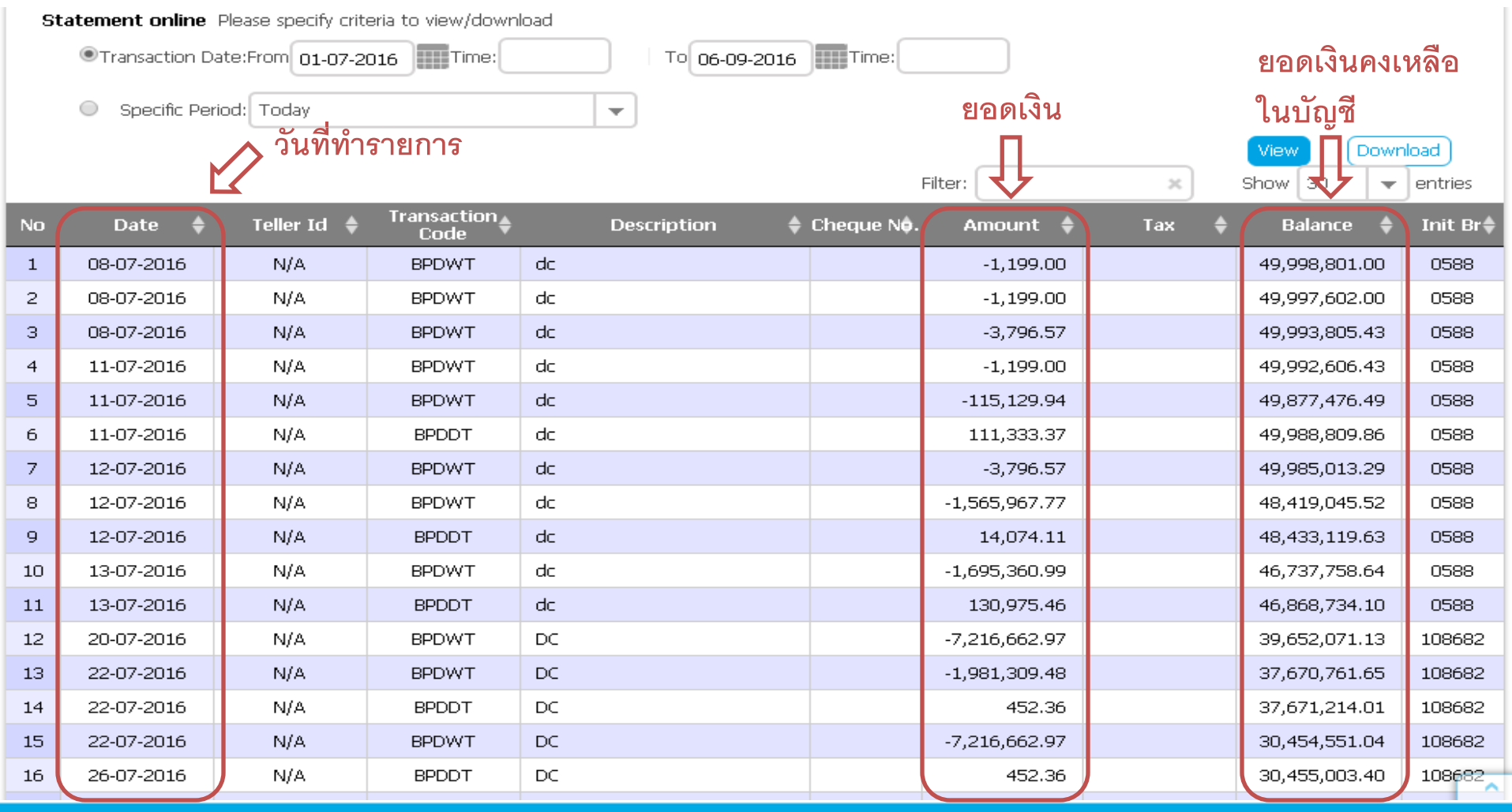

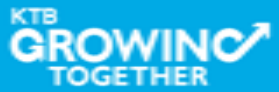

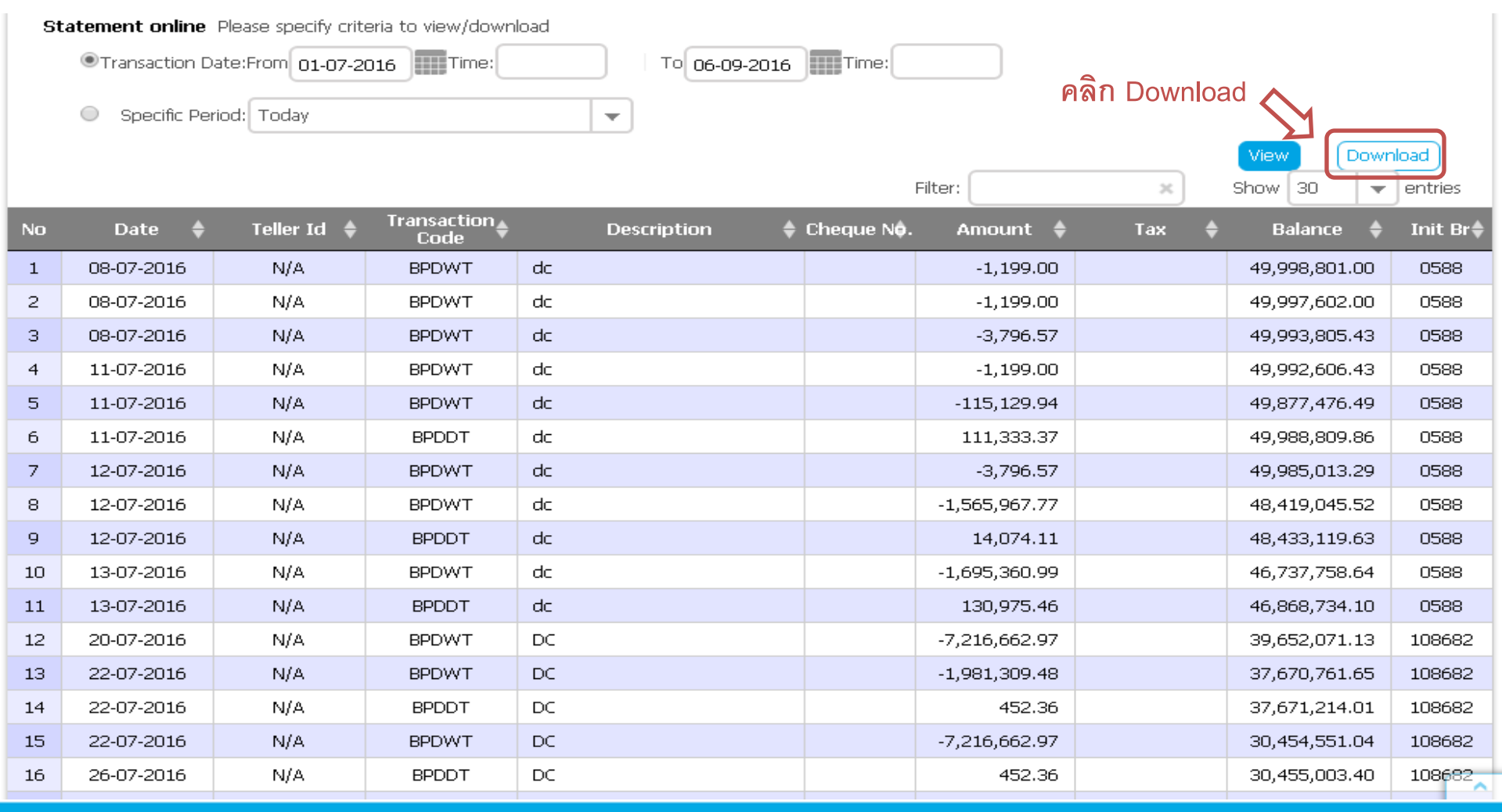

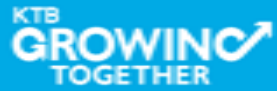

| St | Statement online Please specify criteria to view/download              |                                                          |                           |                       |               |        |                      |                     |         |          |           |  |
|----|------------------------------------------------------------------------|----------------------------------------------------------|---------------------------|-----------------------|---------------|--------|----------------------|---------------------|---------|----------|-----------|--|
|    | Transaction Date:From 01-07-2016     Time:     To 06-09-2016     Time: |                                                          |                           |                       |               |        |                      |                     |         |          |           |  |
|    | Specific Period: Today                                                 |                                                          |                           |                       |               |        |                      |                     |         |          |           |  |
|    |                                                                        |                                                          |                           |                       |               |        |                      |                     | View    | Dowr     | nload     |  |
|    | _                                                                      |                                                          |                           |                       |               |        | Filter:              | ×                   | Show 3  | <u> </u> | entries   |  |
| No | Date                                                                   | Download                                                 | Account Acti              | vity                  |               |        |                      | ×                   | close   | ice 🌲    | Init Br 🌲 |  |
| 1  | 08-07-2016                                                             | You are about                                            | t downloading th          | e transaction history | v for ·       |        |                      |                     |         | 301.00   | 0588      |  |
| 2  | 08-07-2016                                                             |                                                          | c dominodaning cri        |                       | y 101 .       |        |                      |                     |         | 502.00   | 0588      |  |
| З  | 08-07-2016                                                             | Account Type C                                           | urrent                    |                       |               | Secur  | ity Warning!!        |                     |         | 305.43   | 0588      |  |
| 4  | 11-07-2016                                                             | Account Name <b>กรมบัญชีกลางโอนเงินภาครัฐ (งาน GMIS)</b> |                           |                       |               |        |                      |                     |         |          | 0588      |  |
| 5  | 11-07-201 $\epsilon$                                                   | Date Range                                               | 11-07-2016 to 06          | -09-2016              |               | on     | your local machine   | by your browser     | , y me  | 476.49   | 0588      |  |
| 6  | $11-07-201\epsilon$                                                    | File Format                                              | xcel                      | Ŧ                     |               | 2. Re  | commend save a fi    | 0588                |         |          |           |  |
| 7  | 12-07-2016                                                             |                                                          | xcel<br>Vord              |                       |               | be     | fore open it. then r | emove it after fini | sh.     | 013.29   | 0588      |  |
| 8  | 12-07-2016                                                             | Note : Please 🖸                                          | <u>ick Here</u> w reau pa | ge setup instruction  |               |        |                      |                     |         | 045.52   | 0588      |  |
| 9  | 12-07-2016                                                             |                                                          |                           | 💛 เลือ                | อก File ที่ต่ | ้องการ | Download             |                     |         | 119.63   | 0588      |  |
| 10 | 13-07-2016                                                             | cancel                                                   | download                  |                       |               |        |                      |                     |         | 758.64   | 0588      |  |
| 11 | 13-07-2016                                                             | 1.40                                                     | DF DD T                   |                       |               |        | 100,970,10           |                     | ,0,000  | 734.10   | 0588      |  |
| 12 | 20-07-2016                                                             | N/A                                                      | BPDWT                     | DC                    |               |        | -7,216,662.97        |                     | 39,652, | 071.13   | 108682    |  |
| 13 | 22-07-2016                                                             | N/A                                                      | BPDWT                     | DC                    |               |        | -1,981,309.48        |                     | 37,670, | 761.65   | 108682    |  |
| 14 | 22-07-2016                                                             | N/A                                                      | BPDDT                     | DC                    |               |        | 452.36               |                     | 37,671, | 214.01   | 108682    |  |
| 15 | 22-07-2016                                                             | N/A                                                      | BPDWT                     | DC                    |               |        | -7,216,662.97        |                     | 30,454, | 551.04   | 108682    |  |
| 16 | 26-07-2016                                                             | N/A                                                      | BPDDT                     | DC                    |               |        | 452.36               |                     | 30,455  | 003.40   | 108682    |  |

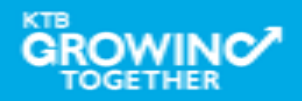

| St                                                                     | Statement online Please specify criteria to view/download |                          |                           |                             |  |                 |                     |          |         |         |           |  |
|------------------------------------------------------------------------|-----------------------------------------------------------|--------------------------|---------------------------|-----------------------------|--|-----------------|---------------------|----------|---------|---------|-----------|--|
| Transaction Date:From 01-07-2016     Time:     To 06-09-2016     Time: |                                                           |                          |                           |                             |  |                 |                     |          |         |         |           |  |
|                                                                        |                                                           |                          |                           |                             |  |                 |                     |          |         |         |           |  |
|                                                                        | <ul> <li>Opecine r</li> </ul>                             | -enou. Today             |                           |                             |  |                 | (David              | - In a d |         |         |           |  |
|                                                                        |                                                           |                          |                           |                             |  |                 | Filton              |          | Chow 2  |         |           |  |
|                                                                        | -                                                         |                          |                           |                             |  |                 | Filter.             | ~        | 30000 3 |         | Jennes    |  |
| No                                                                     | Date                                                      | Download /               | Account Acti              | vity                        |  |                 |                     | ۲        | close   | ice 🌲   | Init Br 🔷 |  |
| 1                                                                      | 08-07-2016-                                               | You are about            | downloading the           | a transaction history for : |  |                 |                     |          |         | 301.00  | 0588      |  |
| 2                                                                      | 08-07-2016                                                | Tou are about            | downloading th            |                             |  |                 |                     |          |         | 502.00  | 0588      |  |
| з                                                                      | 08-07-201 <i>6</i>                                        | Account Type Cu          | rrent                     |                             |  | Securi          | ty Warning!!        |          |         | 305.43  | 0588      |  |
| 4                                                                      | 11-07-2016                                                | Account Name 🗖           | รมบัญชีกลางโอนเจ้         | นภาครัฐ (งาน GMIS)          |  | a The:          |                     | 506.43   | 0588    |         |           |  |
| 5                                                                      | 11-07-2016                                                | Date Range 0             | 1-07-2016 to 06           | -09-2016                    |  | 1, This<br>on y | 476.49              | 0588     |         |         |           |  |
| 6                                                                      | 11-07-2016                                                | File Format 🛛 🕒          | cel                       | <b>~</b>                    |  | 2. Rec          | 309.86              | 0588     |         |         |           |  |
| 7                                                                      | 12-07-2016                                                |                          |                           |                             |  | befo            | ore open it. then r | ish.     | 013.29  | 0588    |           |  |
| 8                                                                      | 12-07-2016                                                | Note : Please <u>Cli</u> | <u>:k Here</u> to read pa | ge setup instruction        |  |                 | 045.52              | 0588     |         |         |           |  |
| 9                                                                      | 12-07-2016                                                |                          |                           |                             |  |                 | 119.63              | 0588     |         |         |           |  |
| 10                                                                     | 13-07-2016                                                |                          | download                  | 🕽 คลิก Download             |  |                 | 758.64              | 0588     |         |         |           |  |
| 11                                                                     | 13-07-2016                                                | 1.97-5                   |                           |                             |  |                 |                     |          | 10,000  | 734.10  | 0588      |  |
| 12                                                                     | 20-07-2016                                                | N/A                      | BPDWT                     | DC                          |  |                 | -7,216,662.97       |          | 39,652  | ,071.13 | 108682    |  |
| 13                                                                     | 22-07-2016                                                | N/A                      | BPDWT                     | DC                          |  |                 | -1,981,309.48       |          | 37,670  | ,761.65 | 108682    |  |
| 14                                                                     | 22-07-2016                                                | N/A                      | BPDDT                     | DC                          |  |                 | 452.36              |          | 37,671  | ,214.01 | 108682    |  |
| 15                                                                     | 22-07-2016                                                | N/A                      | BPDWT                     | DC                          |  |                 | -7,216,662.97       |          | 30,454  | ,551.04 | 108682    |  |
| 16                                                                     | 26-07-2016                                                | N/A                      | BPDDT                     | DC                          |  |                 | 452,36              |          | 30,455  | ,003.40 | 108682    |  |
| 17                                                                     |                                                           |                          | DODUUT                    |                             |  |                 | FE 0 (F 30          |          |         |         | TOP       |  |

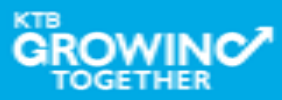

| 🜍 Untitled - Google Chrome |            |                   |                  |          |
|----------------------------|------------|-------------------|------------------|----------|
| 🗈 about:blank              |            |                   |                  |          |
|                            |            |                   |                  |          |
|                            |            |                   | (Dawa            |          |
|                            |            | Show 20           |                  | ontrios  |
|                            |            | 01000 00          |                  | entries  |
|                            |            | close             | ice 🌩            | Init Br≑ |
|                            |            | <u> </u>          | 301.00           | 0588     |
|                            |            |                   | 502.00           | 0588     |
|                            |            |                   | 305.43           | 0588     |
|                            |            | rary file         | 506.43<br>176.40 | 0588     |
|                            |            | er.               | +/0.49           | 0500     |
|                            |            | c tolder<br>nish. |                  | 0500     |
|                            |            |                   | 145 52           | 0588     |
|                            |            |                   | 119.63           | 0588     |
|                            |            |                   | 758.64           | 0588     |
|                            |            |                   | 734.10           | 0588     |
|                            |            | 39,652,           | 071.13           | 108682   |
|                            |            | 37,670,           | 761.65           | 108682   |
|                            |            | 37,671,           | 214.01           | 108682   |
|                            |            | 30,454,           | 551.04           | 108682   |
| Accountstatement (1).xis   | ownloads × | 30,455,           | 003.40           | 108682   |

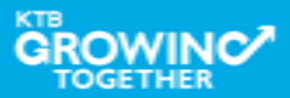

## ตัวอย่าง Excel File

| Ca    | 1 - 6          | - ) <del>-</del>              |                   |                            | AccountSt | atement (1) - Microsoft                                                                                         | Excel                       |                                              |         |                                          |         |                                         |              | <b>-</b> ) | × |
|-------|----------------|-------------------------------|-------------------|----------------------------|-----------|----------------------------------------------------------------------------------------------------|-----------------------------|----------------------------------------------|---------|------------------------------------------|---------|-----------------------------------------|--------------|------------|---|
|       | Home In        | isert Page Layout             | Formulas I        | Data R                     | eview     | View Add-Ins                                                                                                    |                             |                                              |         |                                          |         | (                                       | ø –          | •          | × |
| Past  | Arial<br>B     | • 9 • A<br><u>∎</u> •<br>Font |                   | ; ≫~<br>[] {≢ {≢<br>]nment |           | Text ▼<br>∰ ▼ % ♪ 58 ÷8<br>Number 5                                                                             | Conditional<br>Formatting * | Format Cell<br>as Table ~ Styles ~<br>Styles |         | nsert +<br>Delete +<br>Format +<br>Cells | Σ ▼<br> | Sort & Find<br>Filter + Sele<br>Editing | d &<br>ect * |            |   |
|       | A1             | - ∫ <sub>x</sub>              | Account No.       |                            |           |                                                                                                    |                             |                                              |         |                                          |         |                                         |              |            | ≈ |
|       | А              | В                             | С                 |                            | D         | E                                                                                                    | F                           | G                                            | Н       | I                                        | J       | K                                       |              | 1          |   |
| 1     | Account No.    | 000-6-19029-4                 | Currency          | THB                        |           |                                                                                                    |                             |                                              |         |                                          |         |                                         |              |            |   |
| 2     | Account Name   | กรมบัญชีกลางโอนเ              | Account Status    | Active                     |           |                                                                                                    |                             |                                              |         |                                          |         |                                         |              |            |   |
| 3     |                | งินภาครัฐ (งาน GMIS)          |                   |                            |           |                                                                                                    |                             |                                              |         |                                          |         |                                         |              |            |   |
| 4     | Alias Name     | กรมบัญชีกลางโอนเ              | Branch Name       | NANA NU                    | A OFFICE  | i de la companya de la companya de la companya de la companya de la companya de la companya de la companya de l |                             |                                              |         |                                          |         |                                         |              |            |   |
| 5     |                | งินภาครัฐ (งาน GMIS)          |                   |                            |           |                                                                                                    |                             |                                              |         |                                          |         |                                         |              |            |   |
| 6     | Ledger Balance | 28,266,734.50                 | Available Balance | 28,266,73                  | 34.50     |                                                                                                    |                             |                                              |         |                                          |         |                                         |              |            |   |
| 7     |                |                               |                   |                            |           |                                                                                                    |                             |                                              |         |                                          |         |                                         |              |            |   |
| 8     | Date           | Teller Id                     | Transaction Code  | Descripti                  | on        | Cheque No.                                                                                                    | Amoun                       | t Balance I                                  | Init Br | null                                     |         |                                         |              |            | = |
| 9     | 08-07-2016     | N/A                           | BPDWT             | dc                         |           | null                                                                                                    | -1,199.00                   | 49,998,801.00                                | 0588    | null                                     |         |                                         |              |            |   |
| 10    | 08-07-2016     | N/A                           | BPDWT             | dc                         |           | null                                                                                                    | -1,199.00                   | 49,997,602.00                                | 0588    | null                                     |         |                                         |              |            |   |
| 11    | 08-07-2016     | N/A                           | BPDWT             | dc                         |           | null                                                                                                    | -3,796.57                   | 7 49,993,805.43                              | 0588    | null                                     |         |                                         |              |            |   |
| 12    | 11-07-2016     | N/A                           | BPDWT             | dc                         |           | null                                                                                                    | -1,199.00                   | 49,992,606.43                                | 0588    | null                                     |         |                                         |              |            |   |
| 13    | 11-07-2016     | N/A                           | BPDWT             | dc                         |           | null                                                                                                    | -115,129.94                 | 4 49,877,476.49                              | 0588    | null                                     |         |                                         |              |            |   |
| 14    | 11-07-2016     | N/A                           | BPDDT             | dc                         |           | null 🗖                                                                                                    | 111,333.37                  | 7 49,988,809.86                              | 0588    | null                                     |         |                                         |              |            |   |
| 15    | 12-07-2016     | N/A                           | BPDWT             | dc                         |           | null                                                                                                    | -3,796.57                   | 7 49,985,013.29                              | 0588    | null                                     |         |                                         |              |            |   |
| 16    | 12-07-2016     | N/A                           | BPDWT             | dc                         |           | null -                                                                                                    | 1,565,967.77                | 7 48,419,045.52                              | 0588    | null                                     |         |                                         |              |            |   |
| 17    | 12-07-2016     | N/A                           | BPDDT             | dc                         |           | null 🗖                                                                                                    | 14,074.11                   | 1 48,433,119.63                              | 0588    | null                                     |         |                                         |              |            |   |
| 18    | 13-07-2016     | N/A                           | BPDWT             | dc                         |           | null -                                                                                                    | 1,695,360.99                | 46,737,758.64                                | 0588    | null                                     |         |                                         |              |            |   |
| 19    | 13-07-2016     | N/A                           | BPDDT             | dc                         |           | null 🗖                                                                                                    | 130,975.46                  | 6 46,868,734.10                              | 0588    | null                                     |         |                                         |              |            |   |
| 20    | 20-07-2016     | N/A                           | BPDWT             | DC                         |           | null -                                                                                                    | 7,216,662.97                | 7 39,652,071.13                              | 108682  | 2 null                                   |         |                                         |              |            |   |
| 21    | 22-07-2016     | N/A                           | BPDWT             | DC                         |           | null -                                                                                                    | 1,981,309.48                | 37,670,761.65                                | 108682  | 2 null                                   |         |                                         |              |            |   |
| 22    | 22-07-2016     | N/A                           | BPDDT             | DC                         |           | null 🗖                                                                                                    | 452.36                      | 6 37,671,214.01                              | 108682  | 2 null                                   |         |                                         |              |            |   |
| 23    | 22-07-2016     | N/A                           | BPDWT             | DC                         |           | null -                                                                                                    | 7,216,662.97                | 7 30,454,551.04                              | 108682  | 2 null                                   |         |                                         |              |            |   |
| 24    | 26-07-2016     | N/A                           | BPDDT             | DC                         |           | null                                                                                                    | 452.36                      | 6 30,455,003.40                              | 108682  | 2 null                                   |         |                                         |              |            |   |
| 25    | 09-08-2016     | N/A                           | BPDWT             | payroll h1                 |           | null                                                                                                    | -55,045.70                  | 30,399,957.70                                | 0000    | null                                     |         |                                         |              |            |   |
| 124   |                | Statement (1)                 |                   | FFF BOUR                   | 50.64     | 500 F                                                                                                    | 160.00                      | <u>50 200 707 70 5</u>                       | 6000    | 800                                      |         |                                         |              |            | Ĩ |
| Ready | /              |                               | -                 |                            |           |                                                                                                    |                             |                                              |         |                                          | 100%    | Θ                                       | <b>U</b>     | 6          | Ð |

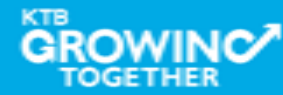

## ตัวอย่าง Word File

| Ca                                    | 25                                | ) - U)                                    | Ŧ                                                                                       | AccountStatem                                                        | nent (1) - Mi                          | icrosoft Wor           | d             | Table Too     | ols     |                     |                     | - 1                | = x                       |
|---------------------------------------|-----------------------------------|-------------------------------------------|-----------------------------------------------------------------------------------------|----------------------------------------------------------------------|----------------------------------------|------------------------|---------------|---------------|---------|---------------------|---------------------|--------------------|---------------------------|
|                                       | Hom                               | e Ins                                     | ert Page Layout                                                                         | References                                                           | Mailings                               | Review                 | View Add-     | Ins Design    | Layout  |                     |                     |                    | 0                         |
| Paste                                 | ∦<br>≣⊒<br>≪                      | Arial<br>B                                | - 9<br><u>U</u> - abe x₂ x²<br>Font                                                     |                                                                      |                                        | r *;= r) ∰ €           | ╞╋┙╓<br>╕     | AaBbCcE       |         | AaBbCe<br>Heading 1 | AaBbCc<br>Heading 2 | ange<br>les → Edit | nd *<br>eplace<br>elect * |
| Cipboai                               | u ~ jį                            |                                           | Tone                                                                                    | · )                                                                  |                                        | Palagraph              |               |               |         | Styles              |                     |                    |                           |
| Accour<br>Accour<br>Alias N<br>Ledger | nt No.<br>nt Nam<br>Iame<br>Balar | 000-<br>ne ครมบัลุ<br>ครมบัลุ<br>nce 28,2 | -6-19029-4<br>เริกลางโลนเงินกาลรัฐ (งาน GM<br>เริกลางโลนเงินภาครัฐ (งาน GM<br>66,734.50 | Currency<br>IIS) Account Statu<br>IIS) Branch Name<br>Available Bala | THB<br>s Active<br>NANA<br>ance 28,266 | NUA OFFICE<br>6,734.50 | Ξ             |               |         |                     |                     |                    |                           |
| •                                     |                                   |                                           |                                                                                         |                                                                      |                                        |                        |               |               |         |                     |                     |                    |                           |
| Date                                  |                                   | Teller Id                                 | Transaction Code                                                                        | Description                                                          |                                        | Cheque No.             | Amount        | Balance       | Init Br | null                |                     |                    |                           |
| 08-07-2                               | 2016                              | N/A                                       | BPDWT                                                                                   | dc                                                                   |                                        | null                   | -1,199.00     | 49,998,801.00 | 0588    | null                |                     |                    |                           |
| 08-07-2                               | 2016                              | N/A                                       | BPDWT                                                                                   | dc                                                                   |                                        | null                   | -1,199.00     | 49,997,602.00 | 0588    | null                |                     |                    |                           |
| 08-07-2                               | 2016                              | N/A                                       | BPDWT                                                                                   | dc                                                                   |                                        | null                   | -3,796.57     | 49,993,805.43 | 0588    | null                |                     |                    |                           |
| 11-07-2                               | 2016                              | N/A                                       | BPDWT                                                                                   | dc                                                                   |                                        | null                   | -1,199.00     | 49,992,606.43 | 0588    | null                |                     |                    |                           |
| 11-07-2                               | 2016                              | N/A                                       | BPDWT                                                                                   | dc                                                                   |                                        | null                   | -115,129.94   | 49,877,476.49 | 0588    | null                |                     |                    |                           |
| 11-07-2                               | 2016                              | N/A                                       | BPDDT                                                                                   | dc                                                                   |                                        | null                   | 111,333.37    | 49,988,809.86 | 0588    | null                |                     |                    |                           |
| 12-07-2                               | 2016                              | N/A                                       | BPDWT                                                                                   | dc                                                                   |                                        | null                   | -3,796.57     | 49,985,013.29 | 0588    | null                |                     |                    |                           |
| 12-07-2                               | 2016                              | N/A                                       | BPDWT                                                                                   | dc                                                                   |                                        | null                   | -1,565,967.77 | 48,419,045.52 | 0588    | null                |                     |                    |                           |
| 12-07-2                               | 2016                              | N/A                                       | BPDDT                                                                                   | dc                                                                   |                                        | null                   | 14,074.11     | 48,433,119.63 | 0588    | null                |                     |                    |                           |
| 13-07-2                               | 2016                              | N/A                                       | BPDWT                                                                                   | dc                                                                   |                                        | null                   | -1,695,360.99 | 46,737,758.64 | 0588    | null                |                     |                    |                           |
| 13-07-2                               | 2016                              | N/A                                       | BPDDT                                                                                   | dc                                                                   |                                        | null                   | 130,975.46    | 46,868,734.10 | 0588    | null                |                     |                    |                           |
| 20-07-2                               | 2016                              | N/A                                       | BPDWT                                                                                   | DC                                                                   |                                        | null                   | -7,216,662.97 | 39,652,071.13 | 108682  | null                |                     |                    |                           |
| 22-07-2                               | 2016                              | N/A                                       | BPDWT                                                                                   | DC                                                                   |                                        | null                   | -1,981,309.48 | 37,670,761.65 | 108682  | null                |                     |                    |                           |
| 22-07-2                               | 2016                              | N/A                                       | BPDDT                                                                                   | DC                                                                   |                                        | null                   | 452.36        | 37,671,214.01 | 108682  | null                |                     |                    |                           |
| 22-07-2                               | 2016                              | N/A                                       | BPDWT                                                                                   | DC                                                                   |                                        | null                   | -7,216,662.97 | 30,454,551.04 | 108682  | null                |                     |                    |                           |
| 26-07-2                               | 2016                              | N/A                                       | BPDDT                                                                                   | DC                                                                   |                                        | null                   | 452.36        | 30,455,003.40 | 108682  | null                |                     |                    |                           |
| 09-08-2                               | 2016                              | N/A                                       | BPDWT                                                                                   | payroll h1                                                           |                                        | null                   | -55,045.70    | 30,399,957.70 | 0000    | null                |                     |                    |                           |
| 09-08-2                               | 2016                              | N/A                                       | BPDFE                                                                                   | FEE-payroll h1                                                       |                                        | null                   | -160.00       | 30,399,797.70 | 0000    | null                |                     |                    |                           |
| 09-08-2                               | 2016                              | N/A                                       | BPDWT                                                                                   | 000000000000000000000000000000000000000                              | 167358.txt                             | null                   | -55,045.70    | 30,344,752.00 | 0000    | null                |                     |                    | ±                         |
| 09-08-2                               | 2016                              | N/A                                       | BPDDT                                                                                   | payroll h1                                                           |                                        | null                   | 12,526.50     | 30,357,278.50 | 0000    | null                |                     |                    | •                         |
| 09-08-2                               | 2016                              | N/A                                       | BPDDT                                                                                   | FEE-payroll h1                                                       |                                        | null                   | 10.00         | 30,357,288.50 | 0000    | null                |                     |                    | Ŧ                         |
| -Account                              | tStates                           | nent (1) > 1                              | 755 characters (an a                                                                    | pprovimate value)                                                    |                                        |                        |               |               |         |                     | 100%                |                    |                           |

**THANK YOU** Call Center: 02-208-7799 Call Center: 02-111-1111 กรณีที่โทรติดต่อไม่ได้ ติดต่อผ่านช่องทาง email cash.management@ktb.co.th แจ้งรายละเอียดดังนี้ 1. Company ID 2. ชื่อบริษัท 3. ผู้ติดต่อ พร้อมเบอร์โทรกลับ รายละเอียดปัญหา พร้อมหน้าจอ (ถ้ามี) 4.

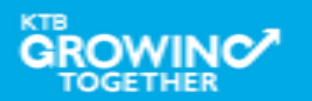

**KTB Cash Management** 

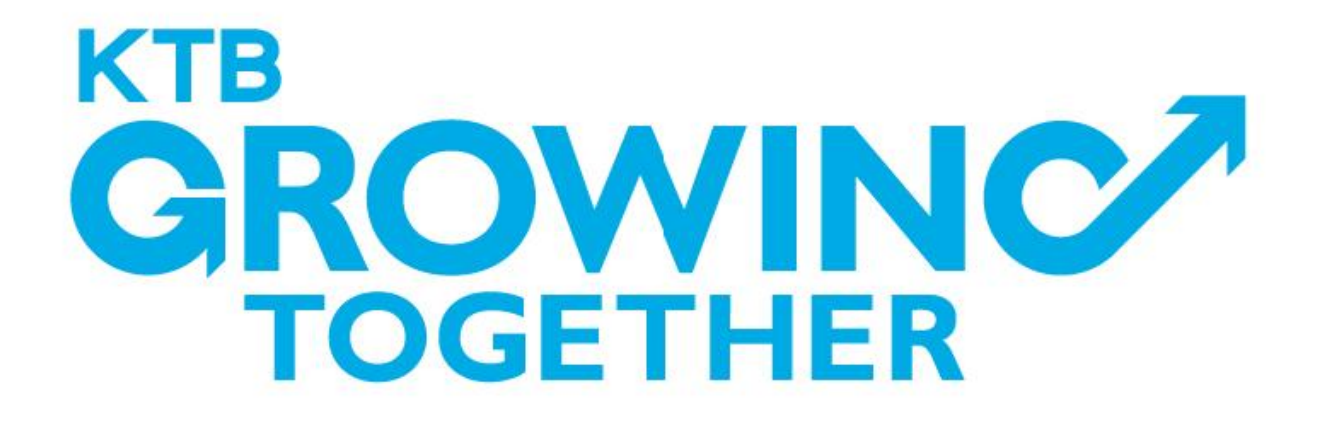

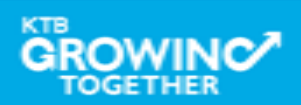